## INSTRUKCJA OBSŁUGI Inteligentny czujnik temperatury i wilgotności LCD ZigBee E6

Będziesz potrzebować aplikacji Nous Smart Home. Zeskanuj kod QR lub pobierz go z bezpośredniego linku

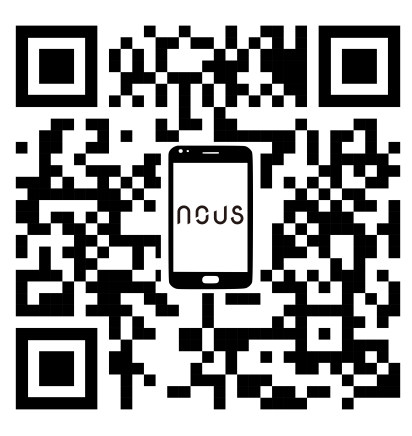

## ŚRODKI OSTROŻNOŚCI

- Przeczytaj uważnie niniejszą instrukcję.
- Używaj produktu w zakresie temperatur i wilgotności podanych w karcie technicznej.
- Nie instaluj produktu w pobliżu źródeł ciepła, takich jak grzejniki itp.
- Nie dopuścić do upadku urządzenia i narażania go na obciążenia mechaniczne.
- Do czyszczenia produktu nie należy używać chemicznie aktywnych i ściernych detergentów. Użyj do tego wilgotnej szmatki flanelowej.
- Nie demontuj produktu samodzielnie diagnostykę i naprawę urządzenia należy przeprowadzać wyłącznie w certyfikowanym serwisie.

# Zarejestruj się, podając swój numer telefonu komórkowego/e-mail, a następnie zaloguj się

### Wymagany jest koncentrator/bramka ZigBee E1

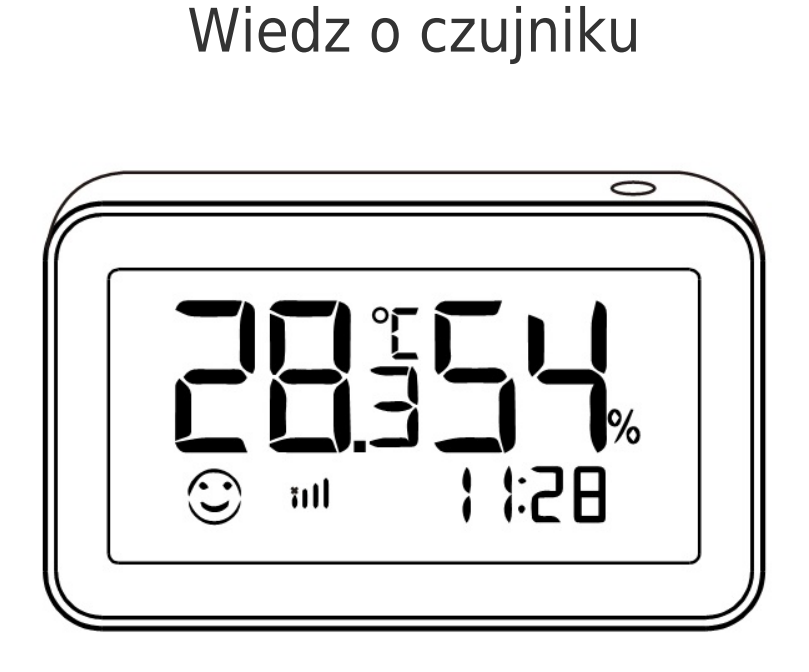

1

# Przycisk

- Wejście do trybu konfiguracji: Naciśnij i przytrzymaj przycisk przez 5 sekund, aż ekran zacznie migać, urządzenie przejdzie do trybu konfiguracji
- Shift C/F: Kliknij dwukrotnie, aby przełączać pomiędzy jednostkami temperatury °C i °F
- Wyzwalacz do raportu: Jedno kliknięcie, aby zgłosić bieżący stan do serwera w chmurze

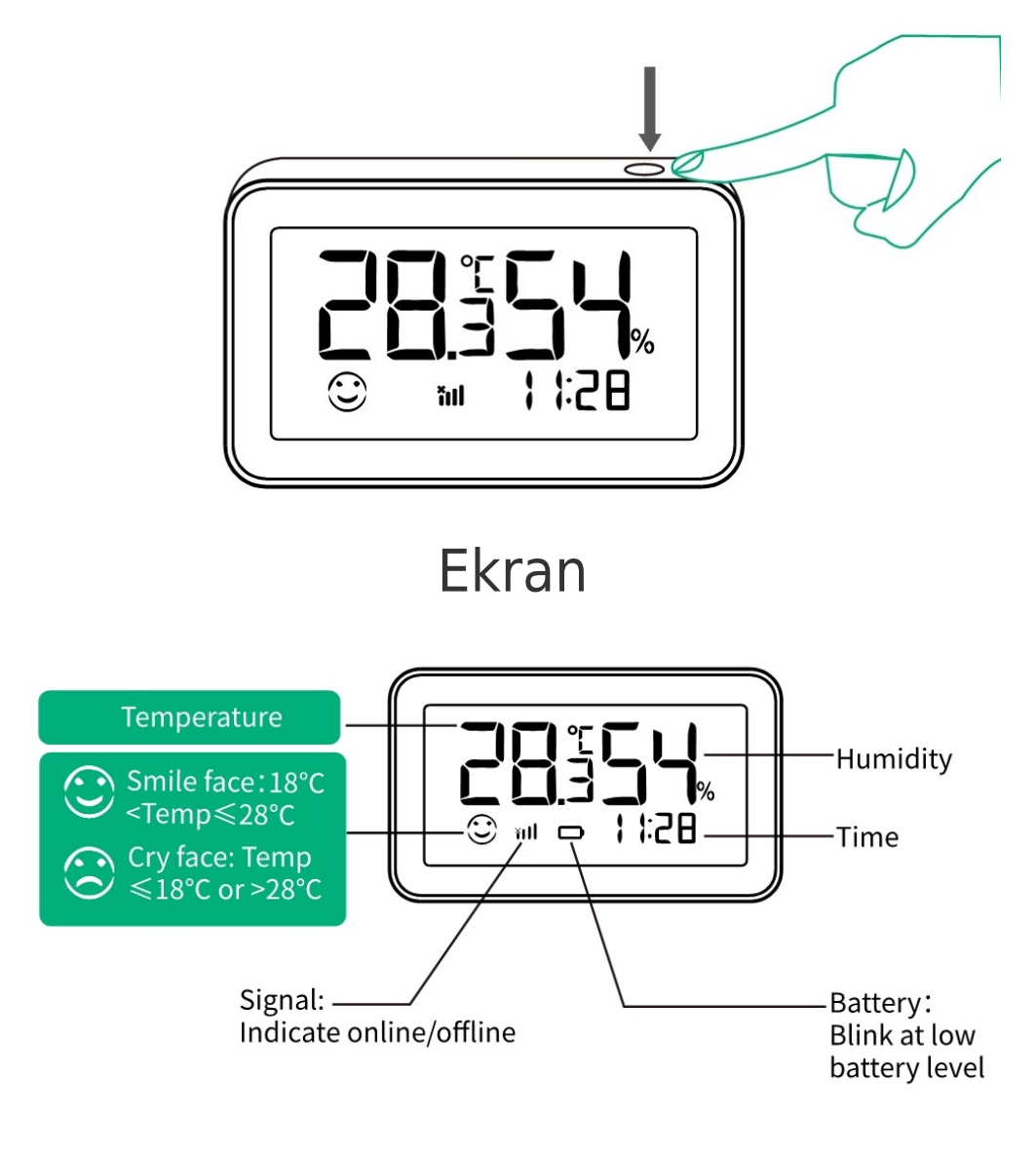

Z tyłu

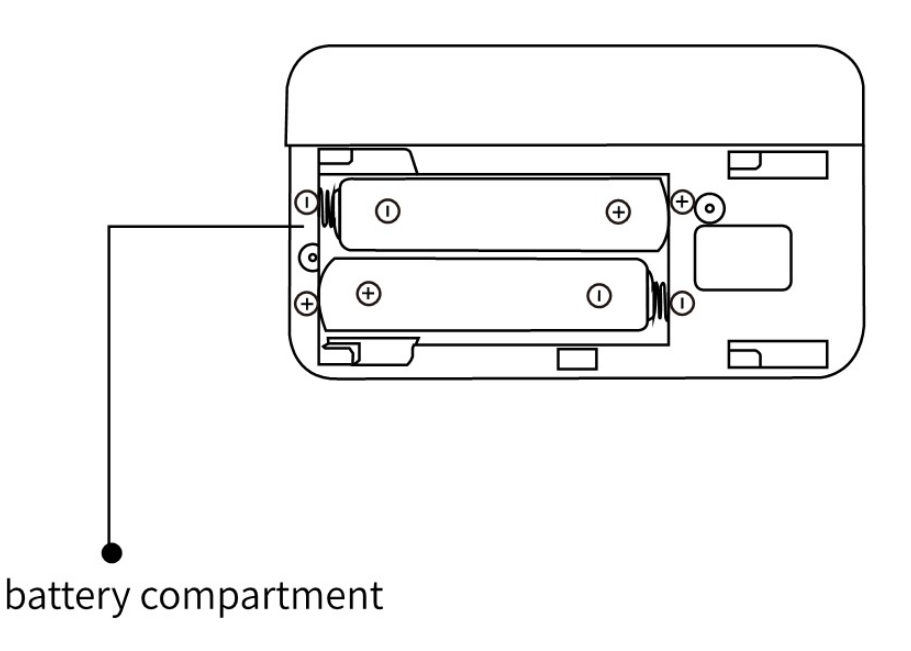

# przewodnik szybkiej instalacji

Uwaga: przed dodaniem urządzenia podrzędnego należy najpierw dodać inteligentną bramkę.

### 1. Włącz czujnik

### 1). Otwórz pokrywę baterii

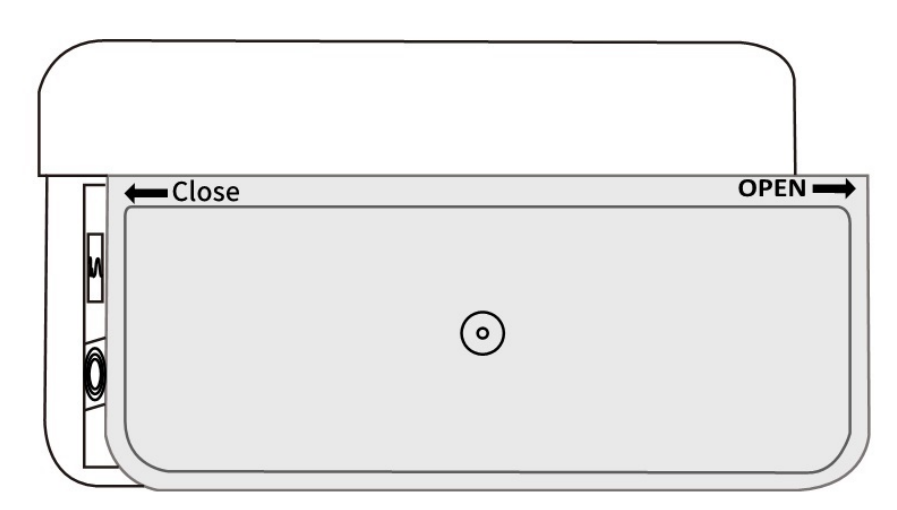

2). Włóż baterię do komory baterii (zwróć uwagę na dodatni i ujemny akumulator)

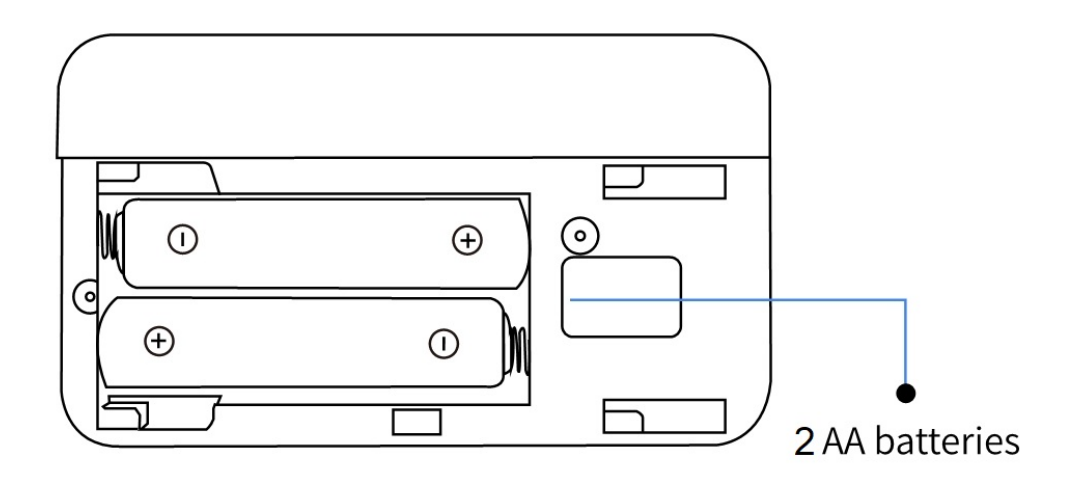

3). Zamknij pokrywę baterii

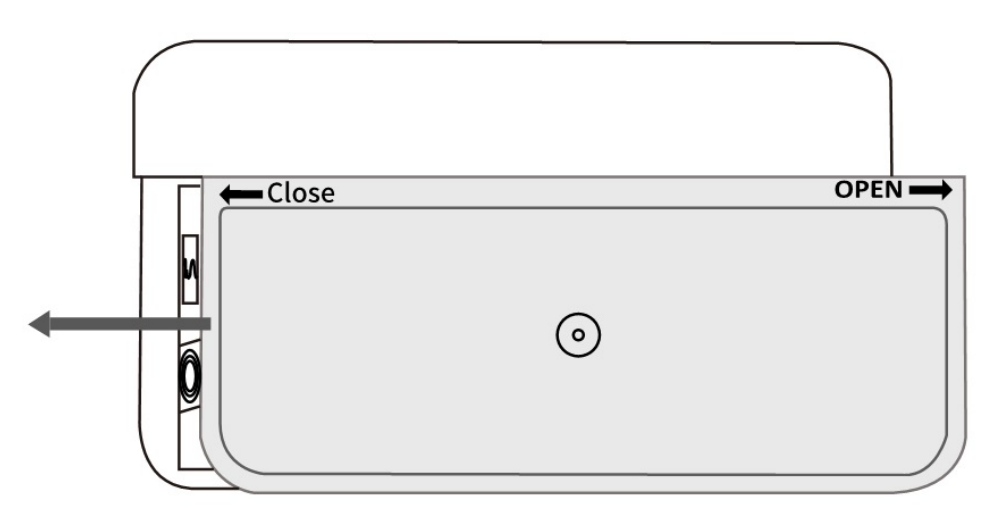

2. Będziesz potrzebował Nous ZigBee GateWay/Hub. Otwórz aplikację "Nous Smart Home", wejdź na stronę główną bramy i kliknij "Dodaj urządzenie podrzędne"

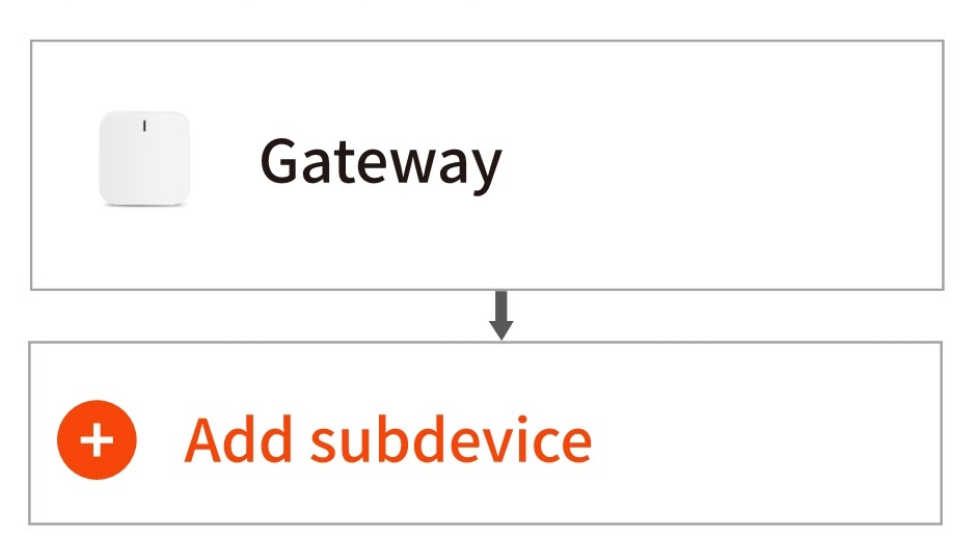

3. Naciśnij przycisk resetowania na 5 sekund, aż ekran zacznie migać, a następnie kliknij przycisk potwierdzenia, na którym pojawi się komunikat "LED już miga". Postępuj zgodnie z instrukcjami w aplikacji, aby podłączyć czujnik do bramki.

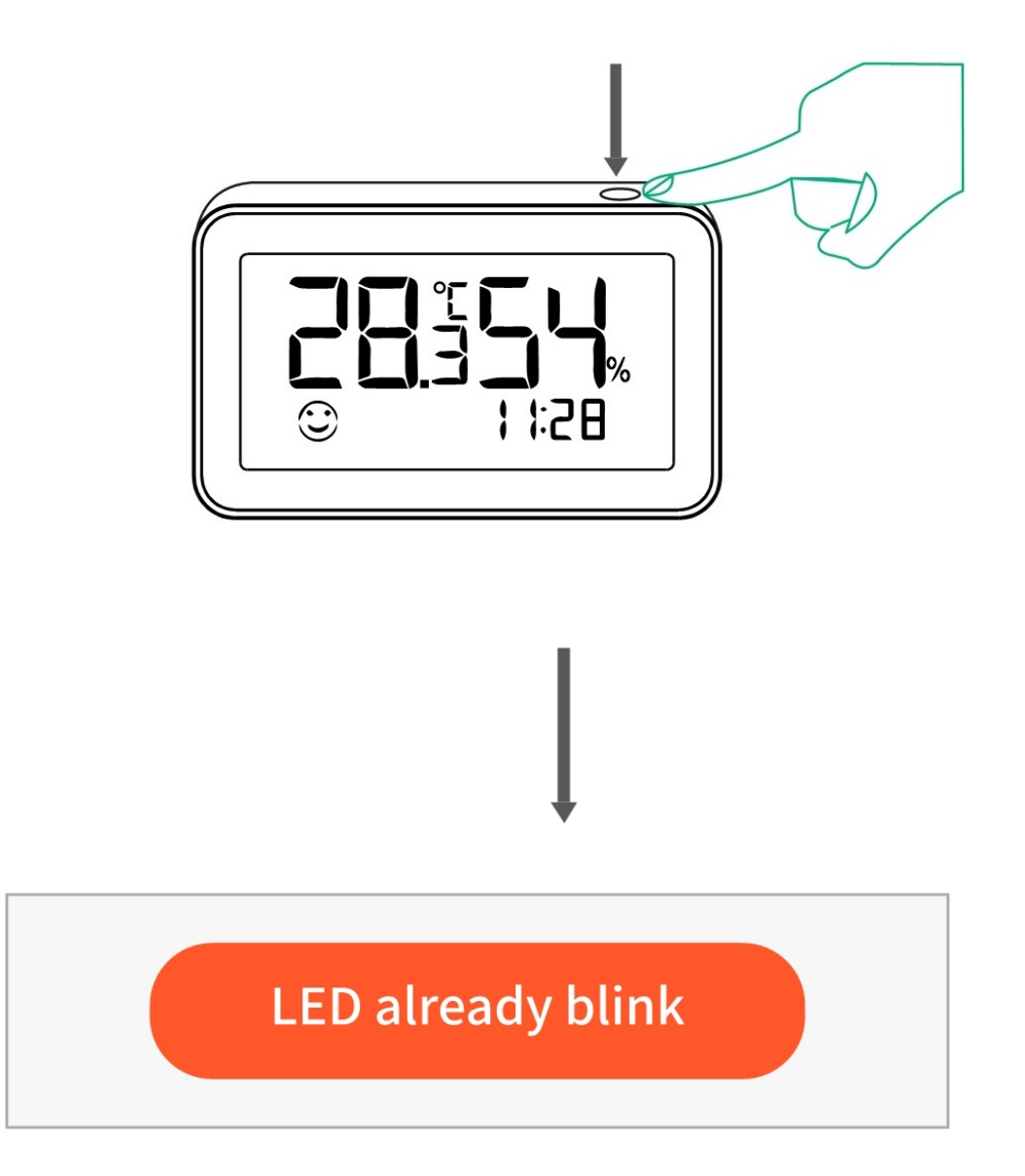

4. Poczekaj kilka sekund. To urządzenie zostało pomyślnie dodane i możesz zmienić jego nazwę. Kliknij "Gotowe", aby zakończyć ustawienie.

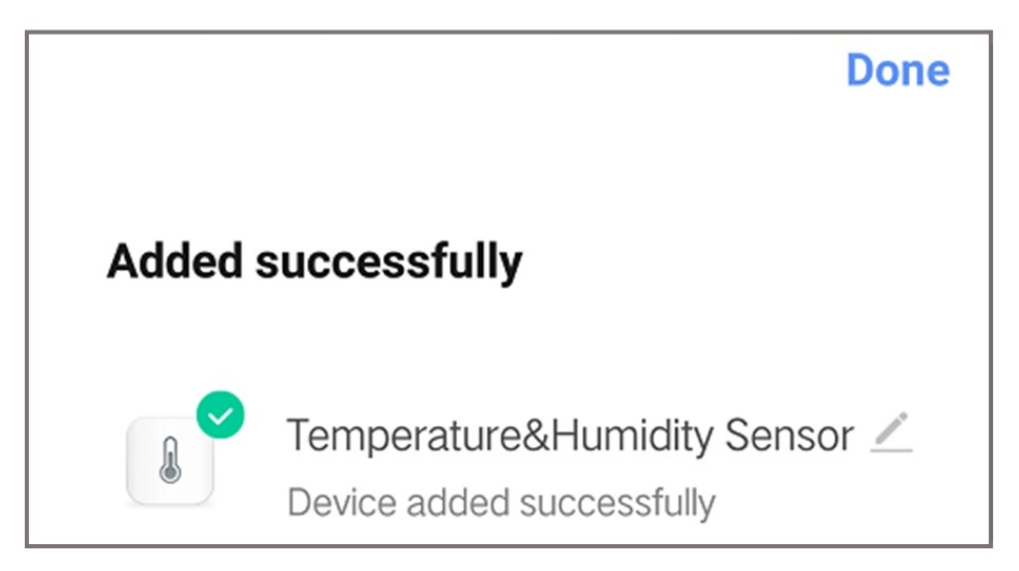

- 5. Umieść go tam, gdzie go potrzebujesz.
- 6. Ustawienia aplikacji Nous Smart Home:

#### 1). Ustawienie jednostki temperatury

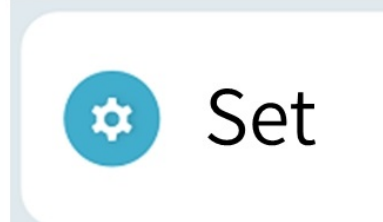

| Unit convert |    |         |
|--------------|----|---------|
|              | °C | ~       |
|              | °F |         |
| Cancel       |    | Confirm |

Note:for the unit convert,it also can be converted by double-click the button.

2). Ustawienie czułości aktualizacji temperatury

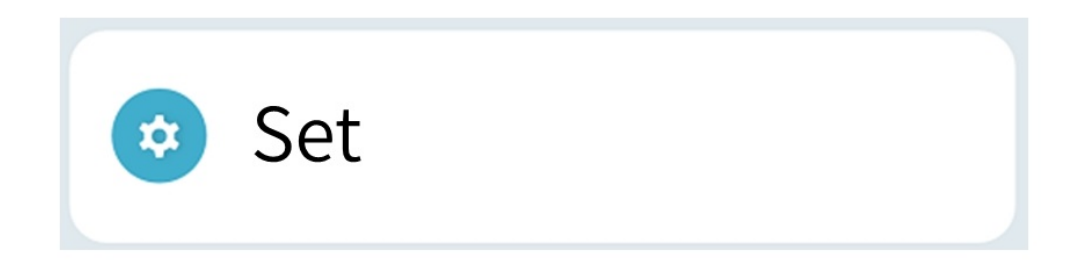

| Temp update sensitivity |  |
|-------------------------|--|
| 0.7                     |  |
| 0.8                     |  |
| 0.9                     |  |
| 1.0 °C                  |  |
| 1.1                     |  |
| 1.2                     |  |
| 1.3                     |  |
| Cancel Confirm          |  |

3). Ogranicza ustawienie alarmu niskiej temperatury i alarmu wysokiej temperatury.

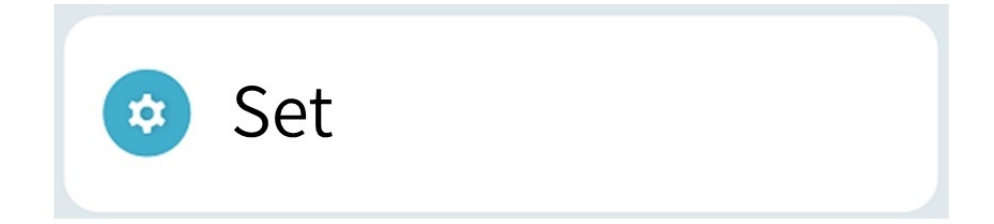

| Set minitemp | Set maxtemp |
|--------------|-------------|
| -10.3        | 39.7        |
| -10.2        | 39.8        |
| -10.1        | 39.9        |
| -10.0 °C     | 40.0 °C     |
| -9.9         | 40.1        |
| -9.8         | 40.2        |
| -9.7         | 40.3        |
| Cancel       | Confirm     |

# 4). Włącz/wyłącz ustawienie alarmu

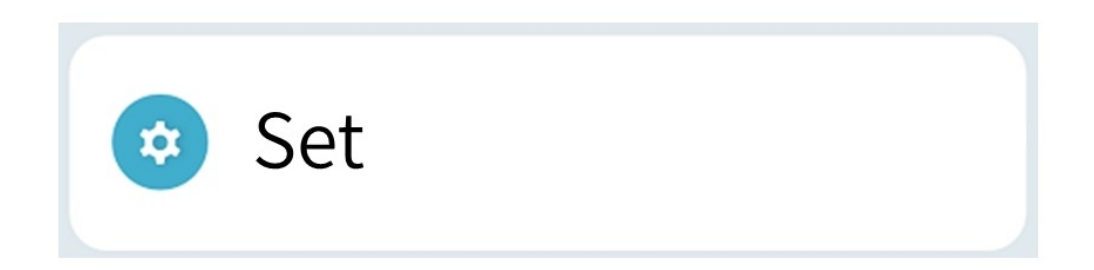

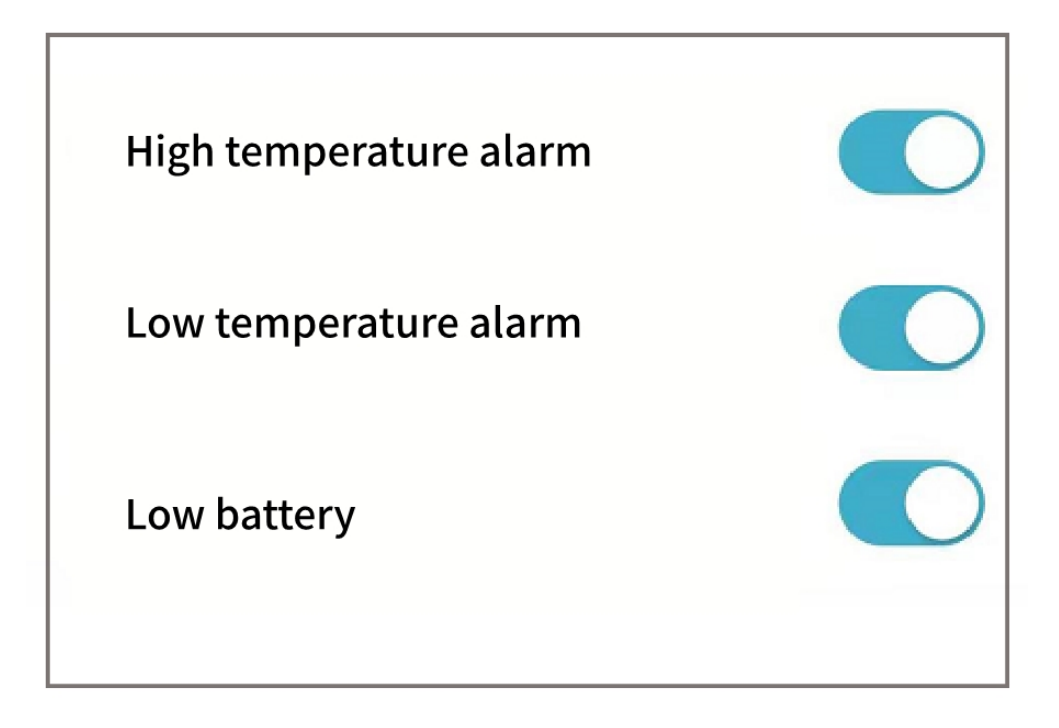